# Panduan Instalasi Microsoft Office 365 for Mac

# **Office 365**

Direktorat Sistem dan Sumber Daya Informasi - UGM

ALTI

## Pengantar

Office 365 merupakan layanan langganan yang memastikan Anda selalu memiliki alat terbaru dari Microsoft. Terdapat paket Office 365 untuk penggunaan di rumah dan pribadi, serta bisnis kecil dan menengah, perusahaan besar, sekolah, dan nirlaba.

Semua paket Office 365 untuk penggunaan di rumah dan pribadi mencakup Office 2016 dengan aplikasi Office yang tidak asing lagi seperti Word, PowerPoint, dan Excel yang terinstal lengkap, serta penyimpanan online tambahan, dukungan teknis yang sedang berlangsung tanpa biaya tambahan, dan banyak lagi. Anda dapat memilih untuk membayar langganan secara bulanan atau tahunan, dan paket Office 365 Home memungkinkan untuk berbagi langganan tersebut hingga dengan empat anggota keluarga.

Sebagian besar paket Office 365 untuk bisnis, sekolah, dan nirlaba menyertakan aplikasi yang terinstal lengkap, tetapi Microsoft juga menawarkan paket dasar dengan versi online Office, penyimpanan file, dan email.

#### 1. Membuka http://365.ugm.ac.id

Sebelum memulai instalasi Microsoft Office 365 for Mac, hal yang pertama kali Anda lakukan jika belum mempunyai file/berkas instalasinya adalah membuka http://365. ugm.ac.id menggunakan akun email UGM Anda langsung dari Macbook atau iMac Anda. Halaman tersebut ketika pertama kali dibuka akan seperti pada gambar dibawah.

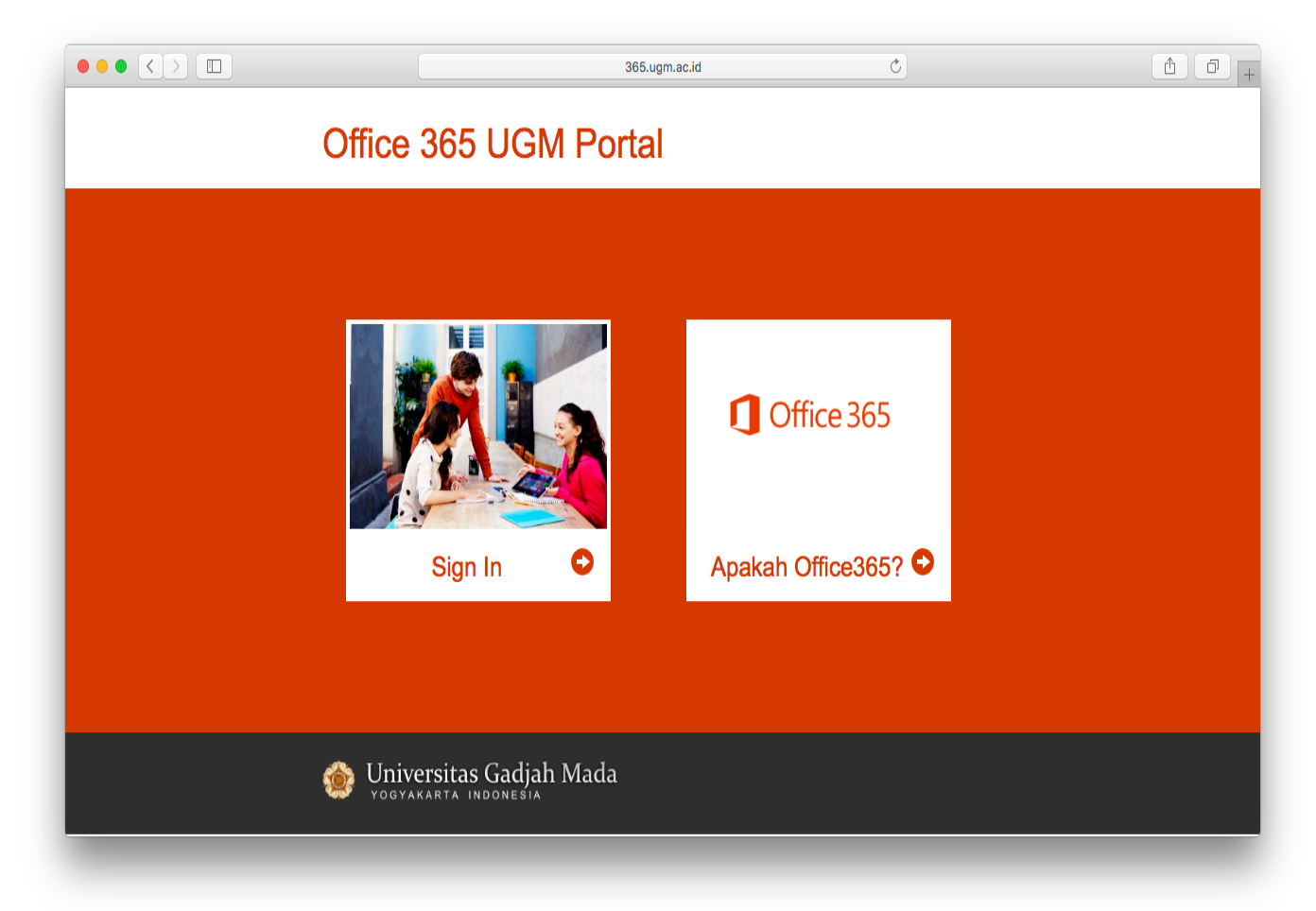

Setelah itu, silahkan Anda klik tombol **Sign In**. Sehingga akan ditampilkan jendela dengan gambar seperti pada halaman berikut ini.

|                                                                                                    |                                                         | Ċ                                |                            |               |              | ð |
|----------------------------------------------------------------------------------------------------|---------------------------------------------------------|----------------------------------|----------------------------|---------------|--------------|---|
| 🌸 Universitas Gadjah Mada                                                                          | ACADEMIC PORTAL                                         | IT CENTER                        | LIBRARY                    | RESEARCH      | SUPPORT      |   |
| Single Sign On                                                                                     |                                                         |                                  |                            |               |              |   |
| Enter your UGM ID and Password                                                                     |                                                         |                                  |                            |               |              |   |
| UGM ID (without @*.ugm.ac.id):                                                                     |                                                         |                                  |                            |               |              |   |
| dssdi                                                                                              |                                                         |                                  |                            |               |              |   |
| Password:                                                                                          |                                                         |                                  |                            |               |              |   |
|                                                                                                    |                                                         |                                  |                            |               |              |   |
| <ul> <li><u>W</u>arn me before logging me into other sites.</li> <li><u>R</u>emember Me</li> </ul> |                                                         |                                  |                            |               |              |   |
| LOGIN CLEAR Forgot password?                                                                       |                                                         |                                  |                            |               |              |   |
| Do not have an account?                                                                            |                                                         |                                  |                            |               |              |   |
| Create an account                                                                                  | For security reasons, pleas done accessing services the | e Log Out and<br>at require auth | Exit your w<br>entication! | reb browser v | vhen you are |   |
|                                                                                                    | DSDI Universitas Gadjah Mada<br>© 2016                  |                                  |                            |               |              |   |

Setelah itu, silahkan memasukkan username dan password email UGM Anda seperti dicontohkan pada gambar diatas.

Setelah berhasil LogIn, akan ditampilkan jendela seperti pada gambar di halaman berikut ini.

|                               | 365.ugm.ac.id                                                                                            | C) | A 0 + |
|-------------------------------|----------------------------------------------------------------------------------------------------|----|-------|
| Office<br>Login berhas<br>Men | 365 UGM Portal<br>I. Silakan klik tombol untuk masuk pada Dashboard Office 36<br>uju Dashboard Office365 | 55 |       |
| 🎡 Univ                        | ersitas Gadjah Mada<br>Karta Indonesia                                                                   |    |       |
|                               |                                                                                                    |    |       |
|                               |                                                                                                    |    |       |
|                               |                                                                                                    |    |       |
|                               |                                                                                                    |    |       |
|                               |                                                                                                    |    |       |

Silahkan Anda klik tombol **Menuju Dashboard Office365**, sehingga Anda akan dihadapkan ke tampilan seperti pada gambar berikut.

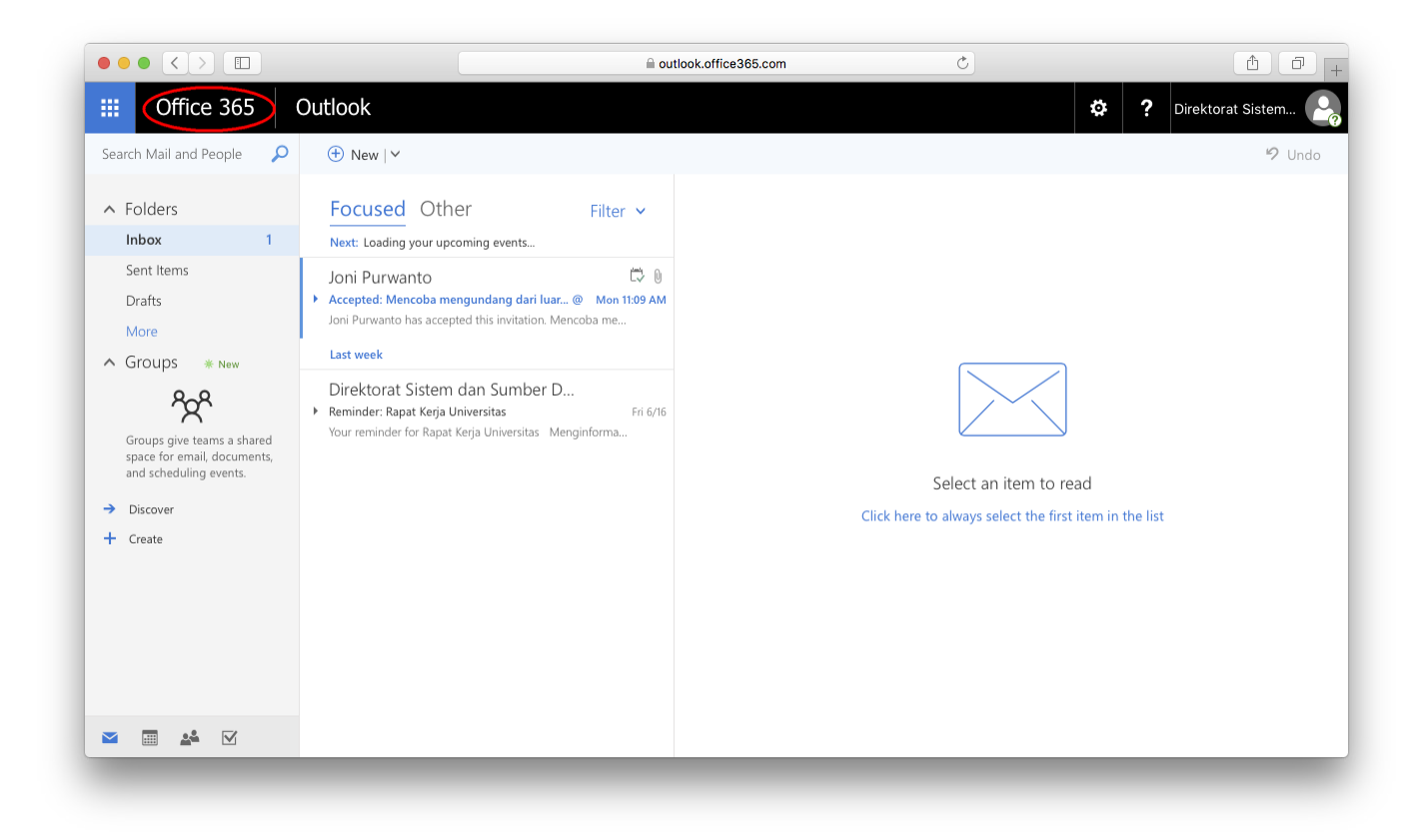

Setelah itu klik tulisan Office 365 yang berada di pojok kiri atas seperti ditunjukkan pada gambar diatas (dilingkari garis berwarna merah). Setelah mengklik tulisan tersebut, akan akan menjumpai tampilan seperti pada gambar berikut.

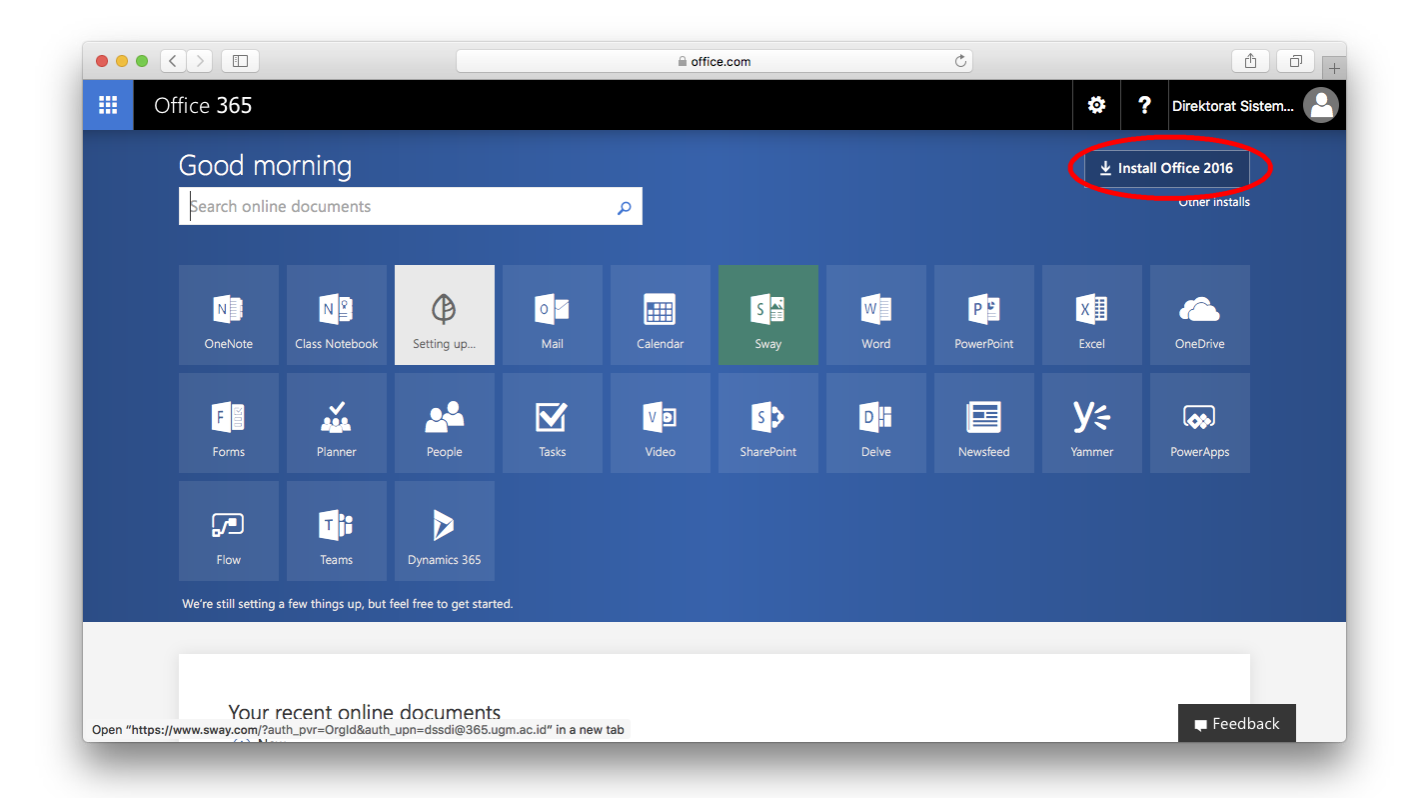

Setelah itu klik tombol **Install Office 2016** yang berada di pojok kanan atas seperti ditunjukkan pada gambar diatas (dilingkari garis berwarna merah). Setelah mengklik tombol tersebut, akan akan menjumpai tampilan seperti pada gambar berikut.

| Good mo                     | rning                                   |                                                                                                  | <u>↓</u> Ins                                                                                    | stall Office 2016 |
|-----------------------------|-----------------------------------------|--------------------------------------------------------------------------------------------------|-------------------------------------------------------------------------------------------------|-------------------|
| Search onlir                | Just a few more steps                   |                                                                                                  |                                                                                                 | Other installs    |
| OneNote<br>F                | C C C C C C C C C C C C C C C C C C C   |                                                                                                  |                                                                                                 | OneDrive          |
| <b></b>                     | <ol> <li>Download</li> </ol>            | Install                                                                                          | Sign in                                                                                         |                   |
| Flow<br>We're still setting | Office 2016 will now start downloading. | Open the Office .pkg file in your<br>Downloads folder and follow the steps<br>to install Office. | To activate Office, sign in with the<br>account you use for Office 365:<br>dssdi@365.ugm.ac.id. |                   |
|                             | Close Need help installing?             |                                                                                                  |                                                                                                 |                   |

Gambar diatas menunjukkan bahwa browser (dalam contoh ini kami menggunakan Safari) sedang mengunduh file/berkas instalasi Microsoft Office 365.

Perhatikan proses pengunduhan dengan mengklik icon panah bawah pada pojok kanan atas browser Anda seperti ditunjukkan pada gambar dibawah ini.

|                                |                                                                                                    | i office.com                                                                                     | Ċ                                                                                               |                                                                          |
|--------------------------------|----------------------------------------------------------------------------------------------------|--------------------------------------------------------------------------------------------------|-------------------------------------------------------------------------------------------------|--------------------------------------------------------------------------|
| Office 365                     |                                                                                                    |                                                                                                  |                                                                                                 | Downloads                                                                |
| Good morning                   | 2                                                                                                    |                                                                                                  | Microsoft_Off                                                                                   | ice_2016_135.17061000_Installer.ckg<br>GB — 1 hour, 37 minutes remaining |
| Search online Just a           | few more steps                                                                                                    |                                                                                                  |                                                                                                 | Other is juits                                                           |
| OneNote                        | Control<br>Device<br>That the file of the set of the set of t |                                                                                                  |                                                                                                 | OneDrive<br>OneVrive<br>PowerApps                                        |
|                                | Download                                                                                                    | <ol> <li>Install</li> </ol>                                                                      | Sign in                                                                                         |                                                                          |
| Flow Of<br>We're still setting | fice 2016 will now start downloading.                                                                                                    | Open the Office .pkg file in your<br>Downloads folder and follow the steps<br>to install Office. | To activate Office, sign in with the<br>account you use for Office 365:<br>dssdi@365.ugm.ac.id. |                                                                          |
|                                | Close Need help installing?                                                                                                    |                                                                                                  |                                                                                                 |                                                                          |
| Your recent of                 | online documents                                                                                                    |                                                                                                  |                                                                                                 | Feedback                                                                 |

Silahkan Anda tunggu proses pengunduhan selesai. Setelah itu silahkan Anda klik icon yang bergambar kaca pembesar (Show in Finder), sehingga akan ditampilkan jendela baru seperti dibawah ini.

|                      | O Downloads                                        |         |               |                       |
|----------------------|----------------------------------------------------|---------|---------------|-----------------------|
|                      |                                                    |         | Q S           | earch                 |
| avorites             | Name                                               | Size    | Kind ^        | Date Added            |
| All My Files         | Pindahan Download                                  |         | Folder        | Today, 11:21 AM       |
| iCloud Drive         | Video                                              |         | Folder        | Aug 14, 2016, 1:03 PM |
| AirDrop              | Wicrosoft_Office_2016_16.35.17061000_installer.pkg | 1.00 GB | installackage | Today, 11-24 AM       |
| Applications         |                                                    |         |               |                       |
| Desktop              |                                                    |         |               |                       |
| Documents            |                                                    |         |               |                       |
| Downloads            |                                                    |         |               |                       |
| [C] Windows 8.1      |                                                    |         |               |                       |
| Oreative Cloud Files |                                                    |         |               |                       |
| wices                |                                                    |         |               |                       |
| Remote Disc          |                                                    |         |               |                       |
| ESD-USB              |                                                    |         |               |                       |
|                      |                                                    |         |               |                       |
| ared                 |                                                    |         |               |                       |
| Agries S MacBook     |                                                    |         |               |                       |
| Amaila's MacBook     |                                                    |         |               |                       |
| desktop-euiq2mj      |                                                    |         |               |                       |
|                      |                                                    |         |               |                       |
| EPSON L455 Series    |                                                    |         |               |                       |
| EPSON L565 Series    |                                                    |         |               |                       |
| epsona2f8bd          |                                                    |         |               |                       |
| All                  |                                                    |         |               |                       |
| ags                  |                                                    |         |               |                       |
|                      |                                                    |         |               |                       |
|                      | 1 of 3 selected, 16.39 GB available                |         |               |                       |

Pada gambar diatas menunjukkan ada file/berkas yang sudah selesai diunduh dengan nama **Microsoft\_Office\_2016\_xxxxx.pkg** (kemungkinan nama bisa berbeda antara pengguna email satu dengan yang lainnnya).

Setelah itu, silahkan double klik (klik dua kali dengan cepat) tepat di nama file/berkas **Microsoft\_Office\_2016\_xxxxx.pkg** tersebut untuk memulai instalasi Microsoft Office for Mac.

### 2. Memulai instalasi Microsoft Office 365 for Mac

Setelah Anda melakukan double klik (mengklik dua kali dengan cepat) di file/berkas **Microsoft\_Office\_2016\_xxxxx.pkg** tersebut, maka akan ditampilkan jendela baru seperti pada gambar berikut.

|                                  | Install Microsoft Office 2016 for Mac                                    |   |
|----------------------------------|--------------------------------------------------------------------------|---|
|                                  | Welcome to the Microsoft Office 2016 for Mac Installer                   |   |
| Introduction                     | You will be guided through the steps necessary to install this software. |   |
| License                          |                                                                          |   |
| Destination Select               |                                                                          |   |
| Installation Type                |                                                                          |   |
| <ul> <li>Installation</li> </ul> |                                                                          |   |
| Summary                          |                                                                          |   |
|                                  | Go Back Continue                                                         | • |
|                                  | Go Back Continue                                                         | • |

Silahkan Anda klik tombol **Continue**, sehingga Anda akan dibawa ke jendela Software License Agreement seperti pada gambar dibawah.

|                    | Software License Agreement                                                                                                    |
|--------------------|----------------------------------------------------------------------------------------------------|
| lates duration     | English                                                                                                    |
| Introduction       |                                                                                                    |
| License            | MICROSOFT SOFTWARE LICENSE TERMS                                                                                                    |
| Destination Select | IF YOU LIVE IN (OR IF YOUR PRINCIPAL PLACE OF BUSINESS IS IN)                                                                                  |
| Installation Type  | THE UNITED STATES, PLEASE READ THE BINDING ARBITRATION                                                                                         |
| installation type  | CLAUSE AND CLASS ACTION WAIVER IN SECTION 9. IT AFFECTS<br>HOW DISPUTES ARE RESOLVED.                                                          |
| Installation       | Thank you for choosing Microsoft!                                                                                                    |
| Summary            | Depending on how you obtained the Office software, this is a license                                                                           |
| -                  | agreement between (i) you and the device manufacturer or software<br>installer that distributes the software with your device; or (ii) you and |
|                    | Microsoft Corporation (or, based on where you live or if a business where                                                                      |
|                    | your principal place of business is located, one of its affiliates) if you                                                                     |
|                    | for devices produced by Microsoft or one of its affiliates, and Microsoft is                                                                   |
|                    | the retailer if you acquired the software directly from Microsoft.                                                                             |
|                    | This agreement describes your rights and the conditions upon which you may use the Office software. You should review the aptire agreement     |
|                    | including any printed paper license terms that accompany the software                                                                          |
|                    | and any linked terms, because all of the terms are important and together                                                                      |
|                    | create this agreement that applies to you. You can review linked terms by                                                                      |
|                    | Drint Save Co Pack Continue                                                                                                    |
|                    | Print Save Go Back Continue                                                                                                    |

Silahkan Anda klik tombol **Continue**, yang akan meminta persetujuan Anda jika ingin melanjutkan instalasi seperti ditunjukkan pada gambar berikut ini.

|   | Intr | To continue installing the software you must agree to the terms of the software license agreement.                                                                                                    |                                                        |
|---|------|----------------------------------------------------------------------------------------------------|--------------------------------------------------------|
|   | Lic  | Click Agree to continue or click Disagree to cancel the installation and<br>ouit the Installer.                                                                                                    |                                                        |
| • | De   |                                                                                                    | IN)                                                    |
| 0 | Ins  | Read License Disagree Agree                                                                                                    | 3                                                      |
| 0 | Ins  |                                                                                                    |                                                        |
|   |      | your principal place of business is located, one of its affiliates) if you acquired the software from a retailer. Microsoft is the device manufact for devices produced by Microsoft or one of its affiliates, and Microsoft the retailer if you acquired the software directly from Microsoft. This agreement describes your rights and the conditions upon which may use the Office software. You should review the entire agreement including any printed paper license terms that accompany the software and any linked terms, because all of the terms are important and tog create this agreement that applies to you. You can review linked terms | turer<br>oft is<br>you<br>it,<br>are<br>ether<br>ns by |
|   |      |                                                                                                    |                                                        |

Jika ingin melanjutkan instalasi, silahkan Anda klik tombol **Agree**. Jika tidak ingin melanjutkan instalasi, silahkan Anda klik tombol **Disagree**. Jika Anda mengklik tombol **Agree**, maka akan ditampilkan gambar seperti dibawah.

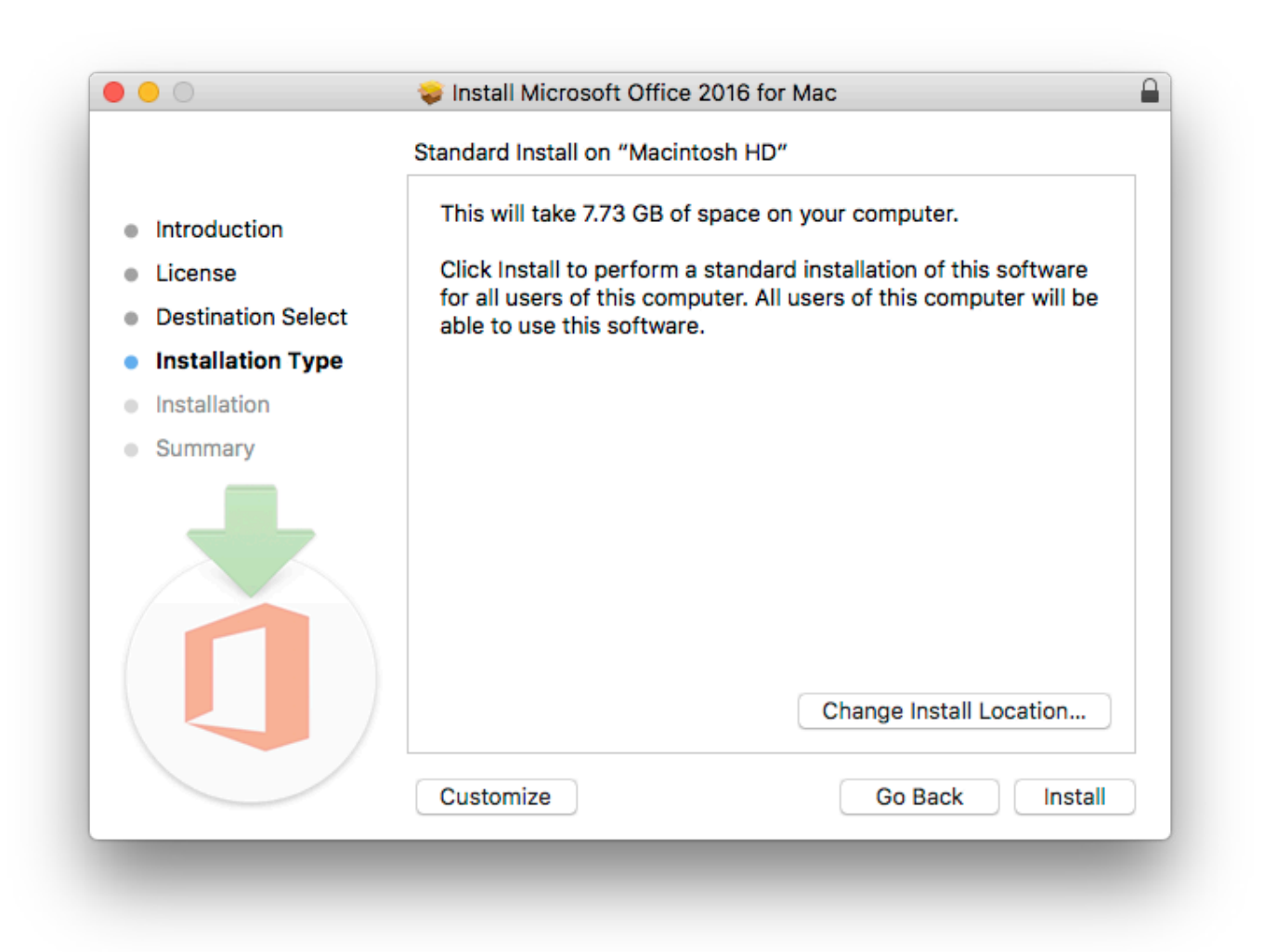

Pada gambar diatas ada beberapa tombol, antara lain **Change Install Location**, **Customize**, **Go Back**, dan **Install**.

Tombol **Change Install Location** digunakan untuk memindah lokasi instalasi Microsoft Office 365 ke lokasi sesuai yang kita inginkan (tidak sesuai pilihan standar). Tombol **Custimize** digunakan untuk memilih paket apa saja yang ingin dipasang. Tombol **Go Back** digunakan untuk kembali ke jendela sebelumnya. Tombol **Install** digunakan untuk memulai instalasi aplikasi.

Dalam panduan ini, langsung saja kita klik tombol **Install**, yang mungkin saja akan ditampilkan jendela seperti dibawah ini (proses ini mungkin berbeda).

| 🗯 Installer File I                                                                                                    | Edit Window Help                                                                                                    |                                                            | 🕲 🛞 🍾 🎅 🔽 🕪 81% 🛽                                                                                                    | 🗈 Tur | le Jun 20 | 11:28 AM Jor                                | ii Purwanto 🔍 🌏 😑                                                                              |
|----------------------------------------------------------------------------------------------------|----------------------------------------------------------------------------------------------------|------------------------------------------------------------|----------------------------------------------------------------------------------------------------|-------|-----------|---------------------------------------------|------------------------------------------------------------------------------------------------|
| 000                                                                                                    |                                                                                                    |                                                            | o Downloads                                                                                                    |       |           |                                             |                                                                                                |
| <>                                                                                                    | ( :::   :::   :::   :::   :::   :::   :::   :::   :::   :::   :::   :::   :::   :::   :::   :::   :::   :::   :::   :::   :::   :::   :::   :::   :::   :::   :::   :::   :::   :::   :::   :::   :::   :::   :::   :::   :::   :::   :::   :::   :::   :::   :::   :::   :::   :::   :::   :::   :::   :::   :::   :::   :::   :::   :::   :::   :::   :::   :::   :::   :::   :::   :::   :::   :::   :::   :::   :::   :::   :::   :::   :::   :::   :::   :::   :::   :::   :::   :::   :::   :::   :::   :::   :::   :::   :::   :::   :::   :::   :::   :::   :::   :::   :::   :::   :::   :::   :::   :::   :::   :::   :::   :::   :::   :::   :::   :::   :::   :::   :::   :::   :::   :::   :::   :::   :::   :::   :::   :::   :::   :::   :::   :::   :::   :::   :::   :::   :::   :::   :::   :::   :::   :::   :::   :::   :::   :::   :::   :::   :::   :::   :::   :::   :::   :::   :::   :::   :::   :::   :::   :::   :::   :::   :::   :::   :::   :::   :::   :::   :::   :::   :::   :::   :::   :::   :::   :::   :::   :::   :::   :::   :::   :::   :::   :::   :::   :::   :::   :::   :::   :::   :::   :::   :::   :::   :::   :::   :::   :::   :::   :::   :::   :::   :::   :::   :::   :::   :::   :::   :::   :::   :::   :::   :::   :::   :::   :::   :::   :::   :::   :::   :::   :::   :::   :::   :::   :::   :::   :::   :::   :::   :::   :::   :::   :::   :::   :::   :::   :::   :::   :::   :::   :::   :::   :::   :::   :::   :::   :::   :::   :::   :::   :::   :::   :::   :::   :::   :::   :::   :::   :::   :::   :::   :::   :::   :::   :::   :::   :::   :::   :::   :::   :::   :::   :::   :::   :::   :::   :::   :::   :::   :::   :::   :::   :::   :::   :::   :::   :::   :::   :::   :::   :::   :::   :::   :::   :::   :::   :::   :::   :::   :::   :::   :::   :::   :::   :::   :::   :::   :::   :::   :::   :::   :::   :::   :::   :::   :::   :::   :::   :::   :::   :::   :::   :::   :::   :::   :::   :::   :::   :::   :::   :::   :::   :::   :::   :::   :::   :::   ::::   :::   :::   :::   :::   :::   :::   :::   :::   :::   :::   ::: |                                                            |                                                                                                    |       |           | Q                                           |                                                                                                |
| Favorites                                                                                                    | Name                                                                                                    |                                                            |                                                                                                    |       | Size      | Kind ^                                      | Date Added                                                                                     |
| Favorites  All My Files  I Cloud Drive  AirDrop  A Applications  Desktop  Documents  C Downloads  (C) Windows 8.1  C Creative Cloud Files  Devices  ESD-USB  Agnes's MacBook  Amalia's MacBook  desktop-euiq2mj  eMBheA  EPSON L455 Series  ESD-N L665 Series | Name  Pindahan Download  Video Video Video Video                                                                                                    | Introduc     License     Destinat     Installat     Summar | Install Microsoft Office 2016 for Mac          Installer is trying to install new software.         Enter your password to allow this.         User Name:       Joni Purwanto         Password: |       | Size      | Kind A<br>Folder<br>Folder<br>Installackage | Date Added           Today, 11:21 AM           Aug 14, 2016, 1:03 PM           Today, 11:24 AM |
| epsona2f8bd All Tags                                                                                                    |                                                                                                    |                                                            |                                                                                                    |       |           |                                             |                                                                                                |
|                                                                                                    |                                                                                                    |                                                            |                                                                                                    |       |           |                                             |                                                                                                |
|                                                                                                    |                                                                                                    |                                                            | 1 of 3 selected, 16.45 GB available                                                                                                    | -     |           |                                             |                                                                                                |
|                                                                                                    |                                                                                                    | 🖳 🔤 🄗 🖉                                                    | > ○ 耳 🗗 🕉 🙋 🙆 😚 🕲 🛄 🥅 🧻                                                                                                    |       |           |                                             |                                                                                                |

Anda akan dimintai mengisikan username dan password Macbook/iMac Anda jika ingin melakukan instalasi/pemasangan aplikasi baru. Silahkan diisi sesuai milik Anda, kemudian tekan tombol **Install Software**.

Selanjutnya proses instalasi akan berlangsung seperti ditunjukkan pada gambar dibawah.

|                    | Installing Microsoft Office 2016 for Mac |
|--------------------|------------------------------------------|
|                    |                                          |
| Introduction       |                                          |
| License            |                                          |
| Destination Select |                                          |
| Installation Type  | Writing files                            |
| Installation       |                                          |
| Summary            |                                          |
|                    |                                          |
|                    | Go Back Continue                         |

Silahkan Anda menunggu sampai proses instalasi diatas selesai.

Proses instalasi ini selesai jika Anda sudah melihat jendela dan tampilan seperti ditunjukkan pada gambar dibawah ini.

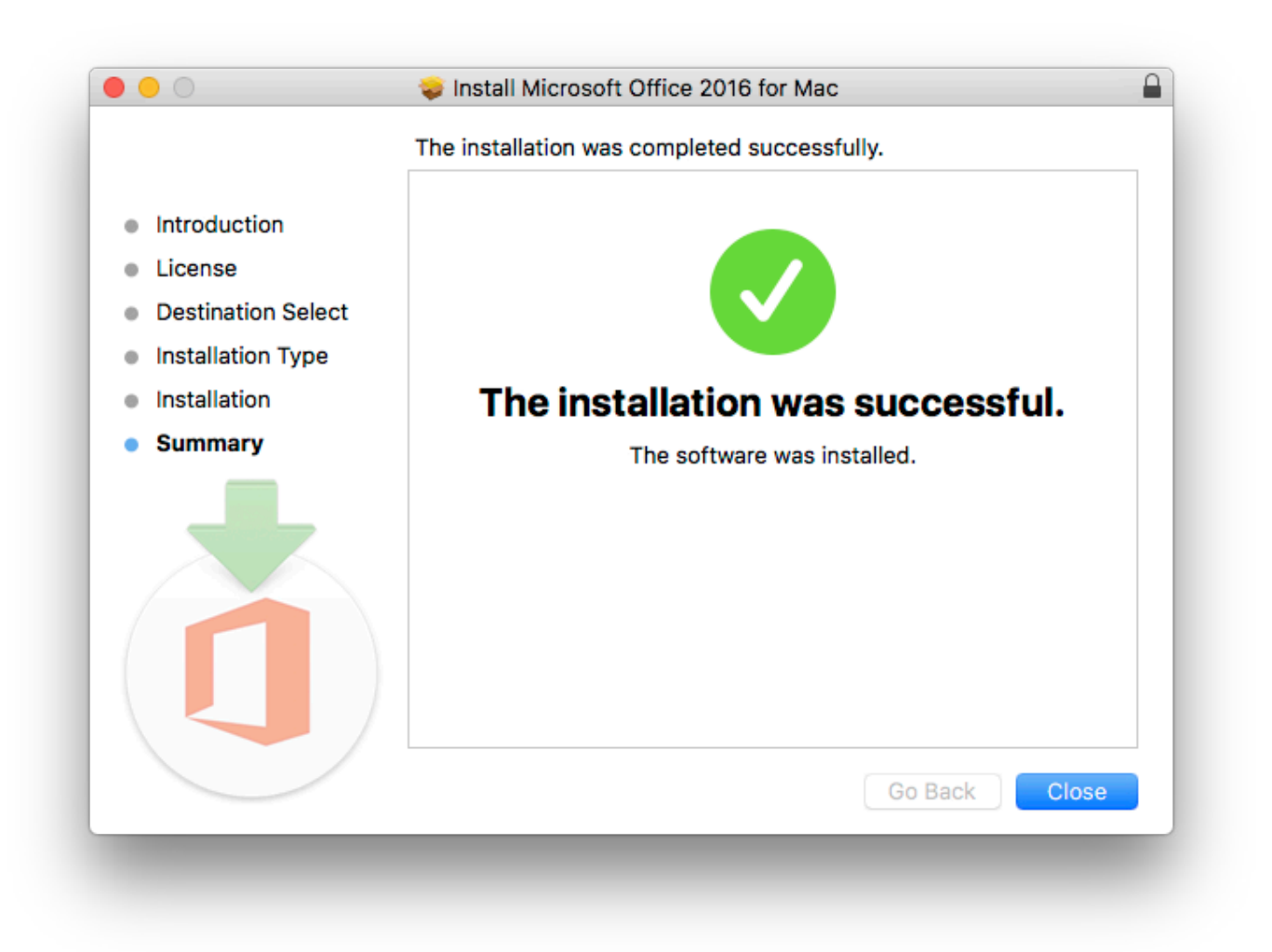

Gambar diatas menunjukkan bahwa proses instalasi telah selesai. Silahkan Anda menekan tombol **Close**. Ketika Anda melakukan instalasi yang file/berkas nya berasal dari internet/hasil unduhan, makan akan ditampilkan jendela konfirmasi yang menanyakan apakah file/berkas unduhan tersebut masih akan disimpan atau akan dibuang ke tempat sampah/trash seperti ditunjukkan pada gambar berikut.

| 2016 for Mac" Installer to the Trash?<br>To keep this package in its current location, click<br>Keep. |
|----------------------------------------------------------------------------------------------------|
| To keep this package in its current location, click<br>Keep.                                          |
|                                                                                                    |
|                                                                                                    |
| Keep Move to Trash                                                                                    |
|                                                                                                    |
| The installation was successful.                                                                      |
| The software was installed.                                                                           |
| Go Back Close                                                                                         |
|                                                                                                    |

Jika Anda ingin tetap menyimpan file/berkas unduhan tadi, silahkan Anda klik tombol **Keep**. Tetapi jika Anda tidak ingin menyimpannya lagi dengan alasan supaya hardisk tidak cepat penuh, silahkan Anda klik tombol **Move to Trash**.

Untuk melihat apakah proses instalasi tadi sudah berhasil, silahkan Anda klik tombol Launchpad di Macbook/iMac Anda, sehingga akan ditampilkan daftar aplikasi yang terpasang.

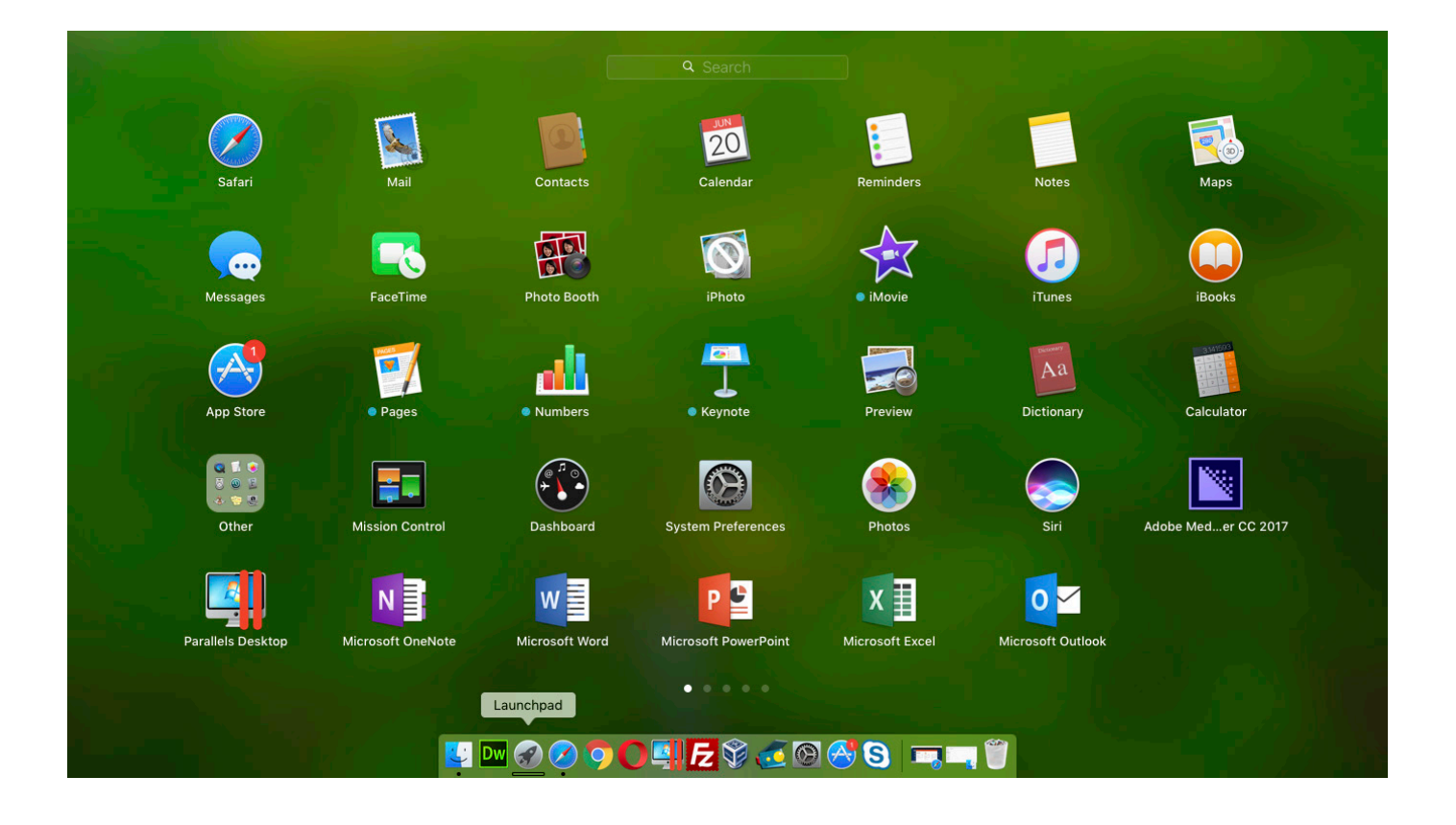

Jika kita lihat pada gambar diatas, disana sudah ada icon Microsoft OneNote, Microsoft Word, Microsoft PowerPoint, Microsoft Excel, dan Microsoft Outlook.

Hal ini menunjukkan bahwa kita berhasil melakukan instalasi Microsoft Office 365 for Mac.

Langkah berikutnya adalah mengaktifkan lisensi Microsoft Office 365 menggunakan akun UGM kita.

#### 3. Mengaktifkan Lisensi Microsoft Office 365

Setelah sukses melakukan instalasi Microsoft Office 365, selanjutnya adalah mengaktivasi aplikasi tersebut. Silahkan Anda jalankan salah satu aplikasi Microsoft Office 365 tersebut. Dalam panduan ini, kita jalankan Microsoft Word.

Ketika pertama kali Anda jalankan Microsoft Word, akan akan disuguhi tampilan seperti pada gambar dibawah ini.

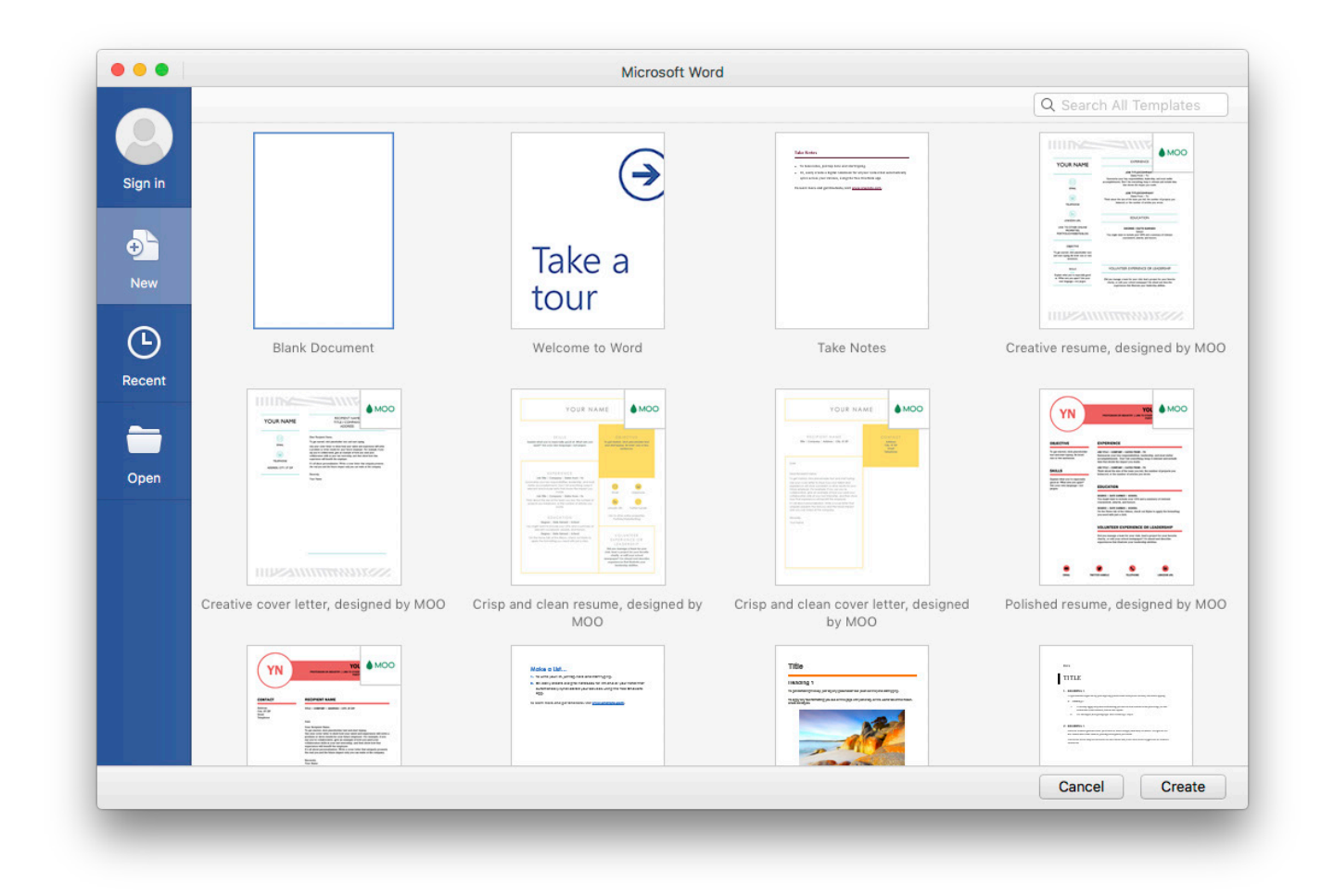

Selanjutnya, silahkan Anda klik tombol **Sign In** yang terletak disebelah kiri atas. Setelah itu Anda akan dihadapkan ke tampilan Sign In seperti gambar dibawah ini.

| Word 2016 for Mac                                             |
|---------------------------------------------------------------|
|                                                               |
|                                                               |
|                                                               |
| Sign in                                                       |
| -                                                             |
| What email address or phone number would you like to use to   |
| sign in to Word? (If you already have an account that you use |
| with Office or other Microsoft services, enter it here).      |
|                                                               |
|                                                               |
|                                                               |
|                                                               |
|                                                               |
| Next                                                          |
|                                                               |
| Drivery statement                                             |
| Privacy statement                                             |
|                                                               |
|                                                               |
|                                                               |
|                                                               |
|                                                               |
|                                                               |
|                                                               |
|                                                               |
|                                                               |

Silahkan Anda isikan alamat akun 365 Anda seperti pada gambar yang dicontoh dibawah ini.

|   | Word 2016 for Mac                                             |
|---|---------------------------------------------------------------|
|   |                                                               |
|   |                                                               |
|   | Ciana lin                                                     |
|   | Sign in                                                       |
|   |                                                               |
|   | What email address or phone number would you like to use to   |
|   | sign in to Word? (If you already have an account that you use |
|   | with Office or other Microsoft services, enter it here).      |
|   |                                                               |
|   | dssdi@365.ugm.ac.id                                           |
|   |                                                               |
|   |                                                               |
|   | Next                                                          |
|   |                                                               |
|   |                                                               |
|   | Privacy statement                                             |
|   |                                                               |
|   |                                                               |
|   |                                                               |
|   |                                                               |
|   |                                                               |
|   |                                                               |
|   |                                                               |
| _ |                                                               |
|   |                                                               |

Pastikan Anda mengisikan username lengkap dengan @365.ugm.ac.id.

Selanjutnya, silahkan klik tombol **Next** yang kemudian membawa Anda ke halaman Log In SSO UGM seperti pada gambar berikut.

| Sir                                                                | ngle Sign On                                                         |
|--------------------------------------------------------------------|----------------------------------------------------------------------|
| Enter you                                                          | rr UGM ID and Password                                               |
| UGM ID (without @*.ugm.ac.ic                                       | ı):                                                                  |
|                                                                    |                                                                      |
| Password:                                                          |                                                                      |
| Warn me before logging me <u>R</u> emember Me      LOGIN     CLEAR | into other sites.<br>Forgot password                                 |
| Dor                                                                | not have an account?                                                 |
| Cr                                                                 | reate an account                                                     |
| or security reasons, plea<br>rowser when you are do                | ase Log Out and Exit your web<br>one accessing services that require |

Silahkan Anda isikan nama pengguna email UGM Anda seperti halnya ketika Anda melakukan Log In ke email UGM.

Direktorat Sistem dan Sumber Daya Informasi - UGM

|                                                              | Single Sign On                                                              |
|--------------------------------------------------------------|-----------------------------------------------------------------------------|
| Ente                                                         | er your UGM ID and Password                                                 |
| UGM ID (without @*.ugn                                       | n.ac.id):                                                                   |
| dssdi                                                        |                                                                             |
| Password:                                                    |                                                                             |
|                                                              |                                                                             |
| <u>W</u> arn me before loggin <u>R</u> emember Me            | ig me into other sites.                                                     |
|                                                              | Poligot passworu                                                            |
|                                                              | Create an account                                                           |
| or security reasons,<br>prowser when you a<br>uthentication! | please Log Out and Exit your web<br>re done accessing services that require |

Anda cukup memasukkan nama pengguna saja tanpa dilengkap @ugm.ac.id ataupun @mail.ugm.ac.id, kemudian klik tombol **LOGIN**.

Jika Anda sukses melakukan Log In, Anda akan menjumpai tampilan seperti pada gambar dibawah ini.

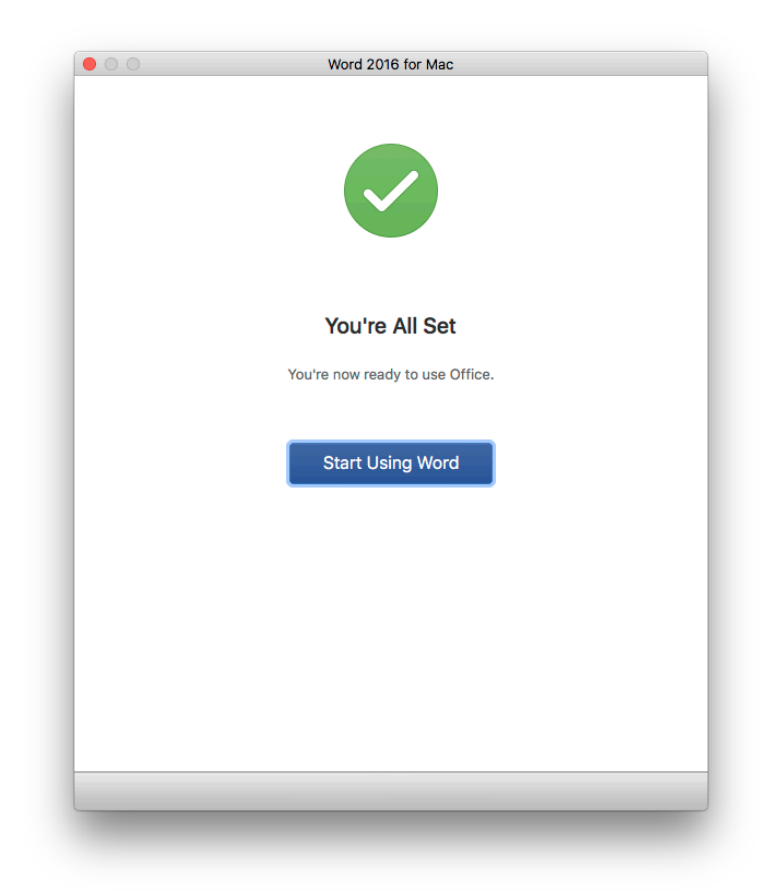

Gambar diatas menunjukkan bahwa Anda sudah sukses melakukan aktivasi lisensi Microsoft Word di Microsoft Office 365. Hal ini didukung dengan berubahnya tombol Log In yang berada dikiri atas (pada halaman 18) menjadi nama pengguna email UGM seperti ditunjukkan pada gambar dibawah ini.

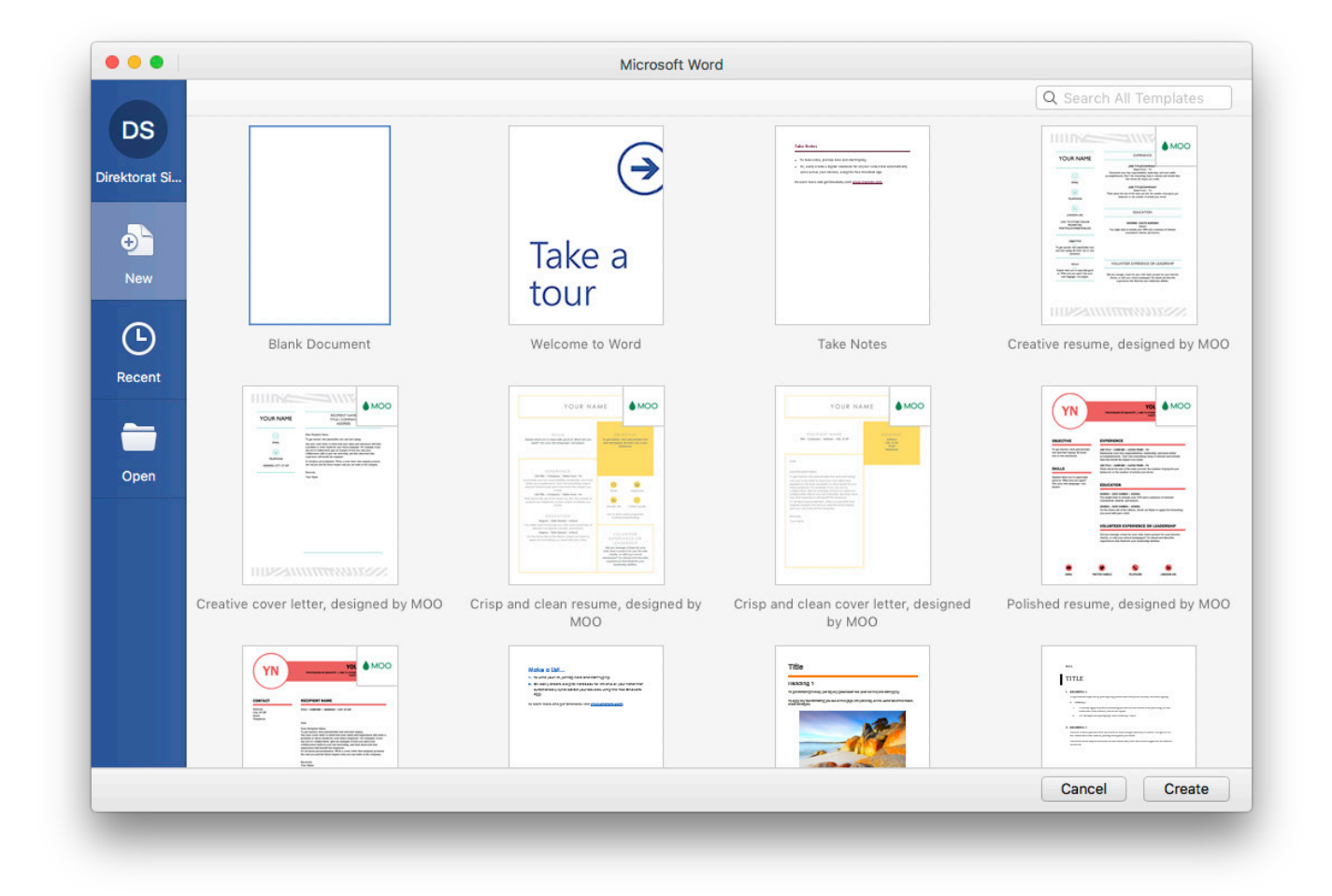

Silahkan Anda coba untuk mengklik tombol Log In yang kini berubah menjadi nama pengguna email tersebut. Anda akan dihadapkan tampilan seperti pada gambar dibawah.

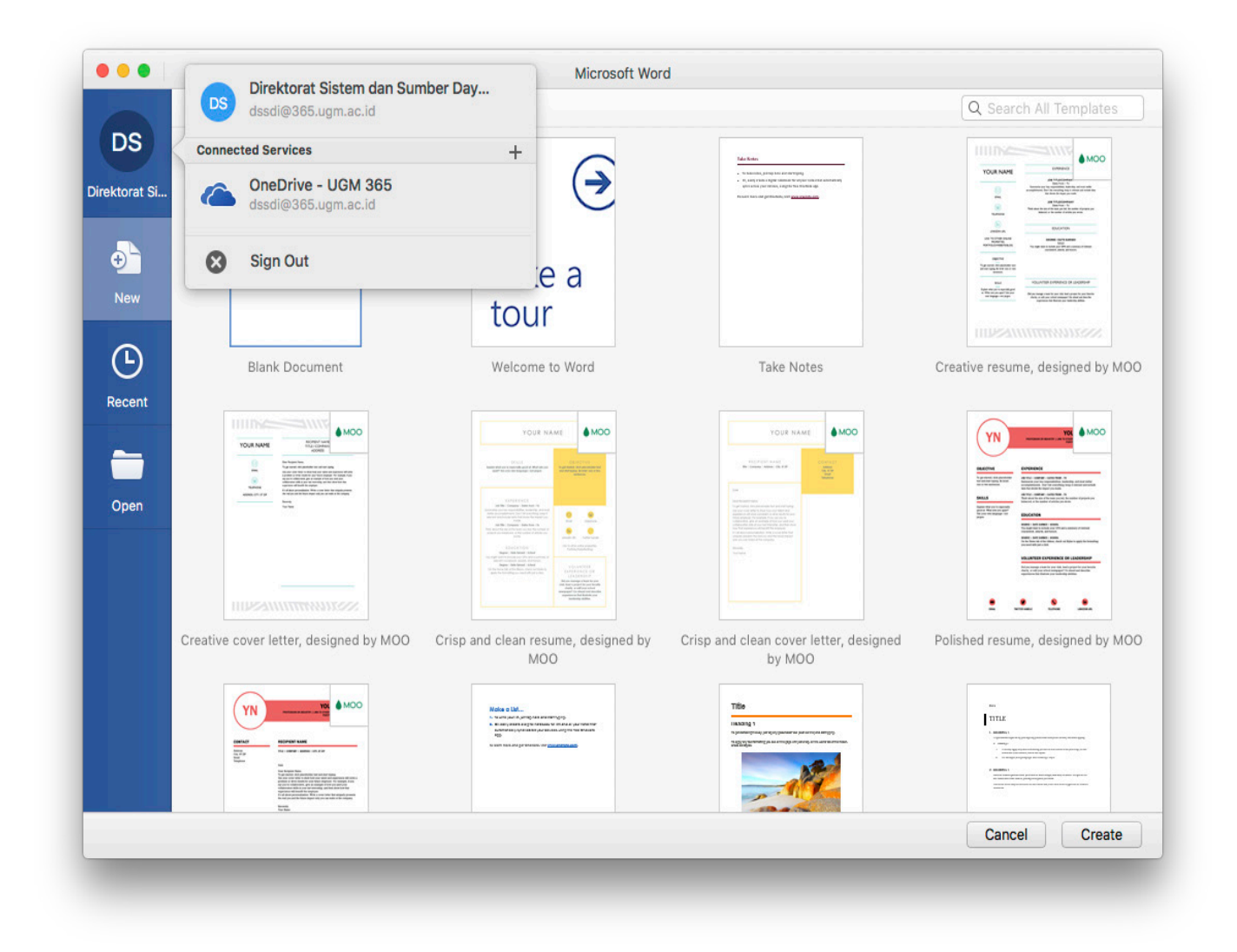

Gambar tersebut menunjukkan bahwa proses aktivasi Microsoft Office 365 sudah berhasil. Selain itu, jika Anda mengklik menu Word, akan ada sub menu Sign Out yang berarti Anda sudah berhasil melakukan aktivasi Microsoft Office 365. Lihat gambar di halaman berikut.

| About Word       Preferences                                                                                                    | Word File E             | Edit Vie | w Insert F                        | ormat Tools | Table Window  | Help                                              | <b>(1)</b>            | ् 🗢 🗖 🖣                                                                                                    | )) 74% 🔳 Tu           | e Jun 20 11:4 | 2 AM Joni F            | urwanto Q   | 0    |
|----------------------------------------------------------------------------------------------------|-------------------------|----------|-----------------------------------|-------------|---------------|---------------------------------------------------|-----------------------|----------------------------------------------------------------------------------------------------|-----------------------|---------------|------------------------|-------------|------|
| Preferences \$4,<br>Services<br>Hide Others<br>Standard \$20<br>Word \$20<br>Word \$20 | About Word              |          |                                   | Document1   |               |                                                   |                       |                                                                                                    | Q- Search in Document |               |                        |             |      |
| Sign Out                                                                                                    | Preferences             | ж,       | τ 12 τ Δ <b>.</b>                 | Av Car An   |               |                                                   |                       |                                                                                                    |                       |               |                        |             | ] -  |
| Services  No. No. Compared and and a service of the service of the                                                                                                    | Sign Out                |          | the X <sub>2</sub> V <sup>2</sup> |             |               |                                                   | AaBbCcDdEe Aal        | BbCcDdEe AaBb                                                                                                   | CcDc AaBbCcDdE        | AaBbC         | AaBbCcDdEe<br>Subtitle | AaBbCcDdEe  | Styl |
| Hide Word %H<br>Hide Word %20<br>Quit Word %20                                                                                                    | Services                | •        |                                   |             |               | • <b>● ● ● ● ● ● ● ●</b> ● ● ● ● ● ● ● ● ● ● ●    | 8 . 9 . 10 . 11 . 12  | · 13 · 14 · 15 ·                                                                                                | 16 · 17 · 18          | inde          | Subine                 | Suble Empha | Par  |
| Hide Others T S#H<br>Show All 980                                                                                                    | Hide Word               | ЖН       |                                   |             | doorp@doo.too | hander hander der der der der der der der der der | u biju bigi bi u je u | the second second second second second second second second second second second second second second second se | Odualia               |               |                        |             |      |
| Quit Word \$EQ                                                                                                    | Hide Others<br>Show All | Υжн      |                                   |             |               |                                                   |                       |                                                                                                    |                       |               |                        |             |      |
|                                                                                                    | Quit Word               | жQ       |                                   |             |               |                                                   |                       |                                                                                                    |                       |               |                        |             |      |
|                                                                                                    |                         |          |                                   |             |               |                                                   |                       |                                                                                                    |                       |               |                        |             |      |
|                                                                                                    |                         |          |                                   |             |               |                                                   |                       |                                                                                                    |                       |               |                        |             |      |
|                                                                                                    |                         |          |                                   |             |               |                                                   |                       |                                                                                                    |                       |               |                        |             |      |
|                                                                                                    |                         |          |                                   |             |               |                                                   |                       |                                                                                                    |                       |               |                        |             |      |
|                                                                                                    |                         |          |                                   |             |               |                                                   |                       |                                                                                                    |                       |               |                        |             |      |
|                                                                                                    |                         |          |                                   |             |               |                                                   |                       |                                                                                                    |                       |               |                        |             |      |
|                                                                                                    |                         |          |                                   |             |               |                                                   |                       |                                                                                                    |                       |               |                        |             |      |
|                                                                                                    |                         |          |                                   |             |               |                                                   |                       |                                                                                                    |                       |               |                        |             |      |
|                                                                                                    |                         |          |                                   |             |               |                                                   |                       |                                                                                                    |                       |               |                        |             |      |
|                                                                                                    |                         |          |                                   |             |               |                                                   |                       |                                                                                                    |                       |               |                        |             |      |
|                                                                                                    |                         |          |                                   |             |               |                                                   |                       |                                                                                                    |                       |               |                        |             |      |
|                                                                                                    |                         |          |                                   |             |               |                                                   |                       |                                                                                                    |                       |               |                        |             |      |
|                                                                                                    |                         |          |                                   |             |               |                                                   |                       |                                                                                                    |                       |               |                        |             |      |
|                                                                                                    |                         |          |                                   |             |               |                                                   |                       |                                                                                                    |                       |               |                        |             |      |
|                                                                                                    |                         |          |                                   |             |               |                                                   |                       |                                                                                                    |                       |               |                        |             |      |
|                                                                                                    |                         |          |                                   |             |               |                                                   |                       |                                                                                                    |                       |               |                        |             |      |
|                                                                                                    |                         |          |                                   |             |               |                                                   |                       |                                                                                                    |                       |               |                        |             |      |
|                                                                                                    |                         |          |                                   |             |               |                                                   |                       |                                                                                                    |                       |               |                        |             |      |
|                                                                                                    |                         |          |                                   |             |               |                                                   |                       |                                                                                                    |                       |               |                        |             |      |
|                                                                                                    |                         |          |                                   |             |               |                                                   |                       |                                                                                                    |                       |               |                        |             |      |

Demikian panduan instalasi Microsoft Office 365 for Mac, jika ada pertanyaan terkait panduan ini silahkan mengirimkan email ke dssdi@ugm.ac.id.